#### Guia de utilização do sistema SIAD para Requisição de materiais de Consumo

Tela de entrada do sistema

1º digitar o nº da sua unidade processadora no campo próprio

#### Governo do Estado de Minas Gerais

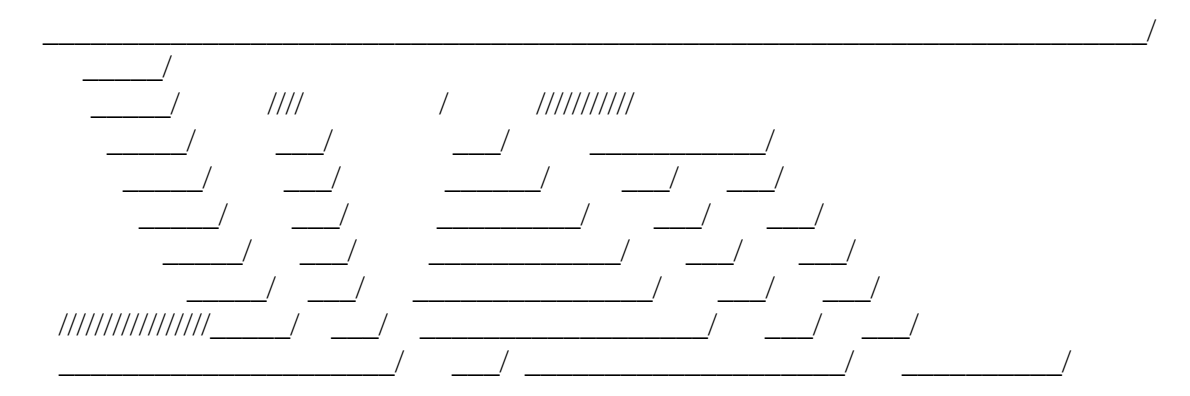

# SISTEMA INTEGRADO DE ADMINISTRACAO DE MATERIAL E SERVICO

Unidade Processadora: xxxxxx

Ano/Exercicio: 2006

Enter-PF1---PF2---PF3---PF3---PF5---PF6---PF7---PF8---PF9---PF10--PF11--PF12---Help Fim

2º Para continuar aperte enter até aparecer MENU, então marque com um X a opção ()MATERIAL DE CONSUMO- Estoque

## 3º digite a opção 1 ou seja Requisicoes

| O33918AA | SIAD                       | PRODEMGE   |
|----------|----------------------------|------------|
| M33918AA | Estado de Minas Gerais     | 06.11.2006 |
| M1047039 | Material Consumo - Estoque | 15:02      |

### **1 - Requisicoes**

- 2 Entrada de Material de Consumo
- 3 Saida de Material de Consumo
- 4 Implantacao Saldos
- 5 Consultas
- 6 Relatorios on-line
- 7 Parametros
- 8 Calculo Gerencial
- 9 Bolsa de Materiais Movimentações
- 10 Tabela de Convenio
- 11 Funcoes especiais

Opção 1

Enter-PF1---PF2---PF3---PF4---PF5---PF6---PF7---PF8---PF9---PF10--PF11--PF12---? Fim Inf MenuP

#### 4º digite a opção 1 ou seja Requisição Consumo

| O33918AK | SIAD                             | PRODEMGE   |
|----------|----------------------------------|------------|
| M33918AK | Estado de Minas Gerais           | 06.11.2006 |
| M1047039 | Requisicoes de Material de Consu | 15:05 Imo  |

#### 1 - Requisicao Consumo

- 2 Requisicao entre Almoxarifados
- 3 Requisicao Ressuprimento
- 4 Requisicao Emprestimo
- 5 Analisa Requisicao
- 6 Altera Analise
- 7 Cancela Analise
- 8 Consulta
- 9 Imprime Requisicao
- 10 Imprime Analise
- 11 Devolucao ao Almoxarifado(Consumo)
- 12 Estorno de Devolucao(Consumo)

#### Opção 1

Enter-PF1---PF2---PF3---PF4---PF5---PF6---PF7---PF8---PF9---PF10--PF11--PF12---? Fim Retrn MenuP

# 5º digite a opção 1 Inclui

| O33918AU | S I A D                    | PRODEMGE   |
|----------|----------------------------|------------|
| M33918AU | Estado de Minas Gerais     | 06.11.2006 |
| M1047039 | <b>REQUISICAO DE CONSU</b> | MO 15:09   |

Inclui
Altera

3 - Cancela

Opção 1

Enter-PF1---PF2---PF3---PF3---PF5---PF6---PF7---PF8---PF9---PF10--PF11--PF12---? Fim Retrn MenuP 6º Digite o numero de sua unidade de estoque 2311019, depois aperte enter ate aparecer a proxima tela.

| O33318BA | SIAD                            | PRODEMGE        |
|----------|---------------------------------|-----------------|
| M33318LZ | Estado de Minas Gerais          | 06.11.2006      |
| M1045691 | Inclui Requisicao de Material d | e Consumo 15:12 |

Un. Processadora: 2311016 PRO-REITORIA DE PLANEJAMENTO, GESTAO E FINANCAS/UN Un. Requisitante: 2311016 PRPGF/UNIMONTES-PRO-REITORIA DE PLANEJAMENTO, GEST Unidade Estoque : \_2311019\_

Para prosseguir com cadastramento de requisicao cadastrada parcialmente, informe ano/sequencial do documento : \_\_\_\_\_

Enter-PF1---PF2---PF3---PF4---PF5---PF6---PF7---PF8---PF9---PF10--PF11--PF12---Help Desis Fim Retrn MenuP 7º Digite o código do material no campo Item de Material( Haverá uma lista com códigos mais utilizados para facilitar a identificação dos materiais)

8º Em Unidade de Distribuição tecle F1 para lhe ajudar ( mas na lista estarão informados as unidades de cada material)

9º Na quantidade você especificara a quantidade solicitada

10° no campo convênio, este so será utilizado se o material solicitado por você for comprado via convênio.

11º no Elemento despesa seria o grupo em que se enquadra o material (Ex. 3017 higiêne) mas estes elementos contarão na lista e na tecla de ajuda F1.

| O33318BA | SIAD                             | PRODEMGE      |
|----------|----------------------------------|---------------|
| M33318ZW | Estado de Minas Gerais           | 06.11.2006    |
| M1045691 | Inclui Requisicao de Material de | Consumo 15:14 |

Un. Processadora: 2311016 PRO-REITORIA DE PLANEJAMENTO, GESTAO E FINANCAS/UN Un. Requisitante: 2311016 PRPGF/UNIMONTES-PRPGF/UNIMONTES

Un. Almoxarifado: 2311019 DAM/UNIMONTES Data Requisicao : 06/11/2006

ITEM - 001

Item Material : \_\_\_\_\_

| Unidade de Distrib | uicao : |
|--------------------|---------|
| Quantidade         | :       |
| Convenio           | :       |
| Elemento Despesa   | :       |

Enter-PF1---PF2---PF3---PF4---PF5---PF6---PF7---PF8---PF9---PF10--PF11--PF12---Help Desis Fim Parc Conf -Pag +Pag Retrn MenuP

12° Se for requisitar mais de um material utilize F8 para ir para o próximo item ou F7 para retornar ao item anterior.

13º caso não tenha o material no estoque aparecerá esta mensagem

No Momento Nao Existe Estoque Para Este Material

O33318BAS I A DPRODEMGEM33318ZWEstado de Minas Gerais06.11.2006M1045691Inclui Requisicao de Material de Consumo15:28

Un. Processadora: 2311016 PRO-REITORIA DE PLANEJAMENTO, GESTAO E FINANCAS/UN Un. Requisitante: 2311016 PRPGF/UNIMONTES-PRPGF/UNIMONTES Un. Almoxarifado: 2311019 DAM/UNIMONTES Data Requisicao : 06/11/2006

ITEM - 001

Item Material : 909572\_\_\_\_ TOMADA CONJUGADA - REDONDA UNIVERSAL, 2P+T 1 SECAO

Unidade de Distribuicao : 00001 1 UNIDADE Quantidade : 1\_\_\_\_\_ Convenio : \_\_\_\_\_ Elemento Despesa : 3020

Enter-PF1---PF2---PF3---PF3---PF5---PF6---PF7---PF8---PF9---PF10--PF11--PF12---Help Desis Fim Parc Conf -Pag +Pag Retrn MenuP

13º Se haver material no estoque basta dar enter e F5 para confirmar

#### QUALQUER DUVIDAR ENTRAR EM CONTATO COM O ALMOX. CENTRAL Tel: 3229 – 8128 ou 3229-8008 procurar Jairon ou Eliane